# NOKIA N72

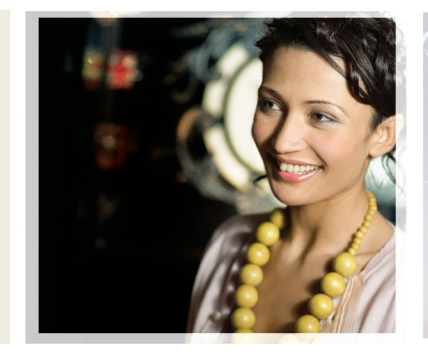

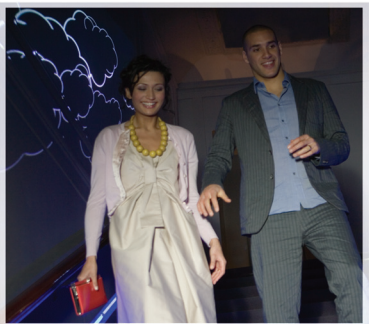

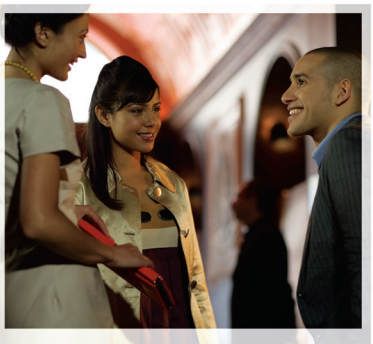

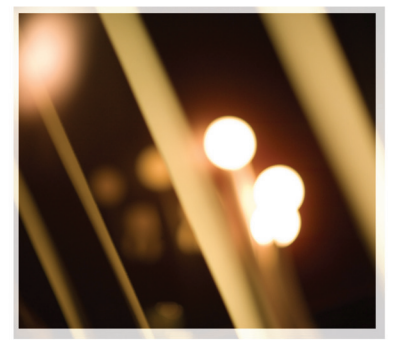

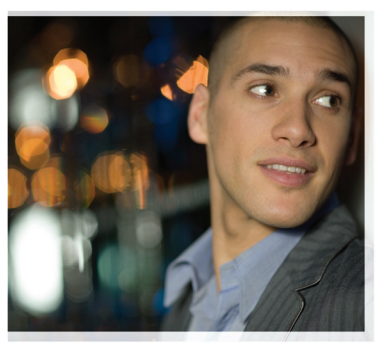

# Zusatzanwendungen

Nokia N72-5

#### INFORMATIONEN ZU ADD-ON-ANWENDUNGEN FÜR IHR NOKIA N72

Im Lieferumfang des Geräts ist eine kleine MMC-Speicherkarte (Reduced-Size MultiMediaCard, RS-MMC) mit Dual-Betriebsspannung enthalten, auf der sich zusätzliche Anwendungen von Nokia und anderen Herstellern befinden. Der Inhalt der Speicherkarte und die Verfügbarkeit von Anwendungen und Diensten kann nach Land, Händler und/oder Netzbetreiber variieren. Die Anwendungen und weitere Informationen zur Bedienung der Anwendungen unter www.nokia.com/support sind nur in ausgewählten Sprachen verfügbar.

Einige Operationen und Funktionen sind von der SIM-Karte und/oder vom Netz abhängig, vom MMS-Dienst oder von der Kompatibilität der Geräte und den unterstützten Inhaltsformaten. Für einige Dienste fallen zusätzliche Gebühren an.

#### KEINE GARANTIE:

Die natürlichen oder juristischen Personen, die die mit dieser Reduced-Size MultiMediaCard (RS-MMC) zur Verfügung gestellten Anwendungen entwickelt haben und die Rechte daran inne haben, sind mit Nokia nicht verbunden und stehen auch in keiner sonstigen Beziehung zu Nokia. Nokia hat keine Urheberrechte und/oder gewerbliche Schutzrechte an diesen fremden Anwendungen. Nokia übernimmt daher keine Haftung für jegliche Unterstützung des Endkunden oder Funktionsweise dieser Anwendungen oder für die in diesen Anwendungen oder diesen Materialien bereitgestellten Informationen. Nokia leistet keine Gewähr für diese Anwendungen.

SIE ERKENNEN AN: DASS DIE SOFTWARE UND/ODER ANWENDUNGEN ("DIE SOFTWARE") IN DEM DURCH DAS ANWENDBARE RECHT WEITESTGESTATTETEN LIMEANG WIE BESTEHEND OHNE IRGENDEINE AUSDRÜCKLICHE ODER STILLSCHWEIGENDE GEWÄHRLEISTUNG ZUR VEREÜGUNG GESTELLT WIRD, WEDER NOKIA NOCH SEINE VERBUNDENEN UNTERNEHMEN ÜBERNEHMEN IRGENDWELCHE AUSDRÜCKLICHEN ODER STILLSCHWEIGENDEN ZUSICHERUNGEN UND GEWÄHRLEISTUNGEN, EINSCHLIESSLICH, ABER NICHT AUSSCHUESSLICH, GEWÄHRI FISTUNGEN HINSICHTI ICH DES EIGENTUMSRECHTS. DER MARKTTAUGLICHKEIT ODER EIGNUNG FÜR EINEN BESTIMMTEN ZWECK. ODER DAFÜR, DASS DIE SOFTWARE KEINE FREMDEN PATENTRECHTE, URHEBERRECHTE. MARKENRECHTE ODER SONSTIGEN RECHTE VERLETZT. NOKIA UND SEINE VERBUNDENEN UNTERNEHMEN LEISTEN KEINE GEWÄHR DAFÜR. DASS DIE SOFTWARE IHRE ANFORDERUNGEN ERFÜLLT ODER DASS DER EINSATZ DER SOFTWARE OHNE UNTERBRECHUNGEN ODER FEHLER ABLAUFEN WIRD, SIE SELBST ÜBERNEHMEN ALLE VERANTWORTUNG UND RISIKEN FÜR DIE AUSWAHL DER SOFTWARE ZUM ERREICHEN DER VON IHNEN ANGESTREBTEN ERGEBNISSE UND FÜR DIE INSTALLATION, NUTZUNG UND DAMIT ERZIELTEN ERGEBNISSE. IN DEM

DURCH DAS ANWENDBARE RECHT WEITESTGESTATTETEN UMFANG TRIFFT WEDER NOKIA NOCH SEINE VERBLINDENEN LINTERNEHMEN ODER SEINE MITARBEITER IRGENDEINE HAFTUNG FÜR ENTGANGENE GEWINNE, ERLÖSE, UMSÄTZE, DATEN, INFORMATIONEN ODER KOSTEN FÜR DIE BESCHAFFUNG VON ERSATZWAREN ODER -DIENSTLEISTLINGEN EIGENTLIMS- ODER PERSONENSCHÄDEN GESCHÄFTSUNTERBRECHUNGEN. ODER FÜR IRGENDEINEN MITTELBAREN. UNMITTEI BAREN, BEILÄUFIG ENTSTANDENEN ODER WIRTSCHAFTLICHEN SCHADEN. SCHADENSDECKLING STRAFSCHADENSERSATZ ERSATZ FÜR KONKRETE ODER FOLGESCHÄDEN, GLEICH, AUFGRUND WELCHER URSACHE UND OB AUFGRUND VERTRAGES, UNERLAUBTER HANDLUNG: SCHULDHAFTEN HANDELNS ODER SONSTIGER SICH AUS DER INSTALLATION ODER NUTZLING ODER LINFÄHIGKEIT ZUR NUTZUNG DER SOFTWARE ERGEBENDEN HAFTUNGSGRUNDSÄTZE. DIES GILT SELBST DANN, WENN NOKIA ODER SEINE VERBUNDENEN UNTERNEHMEN HINSICHTLICH DER MÖGLICHKEIT DERARTIGER SCHÄDEN BERATEN WURDEN. DA FINIGE LÄNDER/ STAATEN/GERICHTSBARKEITEN ZWAR VORSTEHENDE HAFTUNGSAUSSCHLÜSSE ODER -BESCHRÄNKUNG NICHT GESTATTEN, ABER EINE HAFTUNGSBEGRENZUNG ZULASSEN, WIRD IN SOLCHEN FÄLLEN DIE HAFTUNG VON NOKIA, SEINER MITARBEITER ODER VERBUNDENEN UNTERNEHMEN AUF EUR 50 BESCHRÄNKT. NICHTS IN DIESEM HAFTUNGSAUSSCHLUSS BERÜHRT DIE GESETZLICHEN RECHTE FINER ALS VERBRAUCHER HANDELNDEN VERTRAGSPARTEL

Copyright © 2007 Nokia. Alle Rechte vorbehalten. Nokia und Nokia Connecting People sind eingetragene Marken der Nokia Corporation.

Andere Produkt- und Firmenbezeichnungen können Marken oder Geschäftsbezeichnungen der jeweiligen Eigentümer sein.

Änderungen und Verbesserungen der in diesem Handbuch beschriebenen Produkte können ohne vorherige Ankündigung vorgenommen werden. Die Verfügbarkeit kann je nach Land und Region unterschiedlich sein.

NOKIA CORPORATION NOKIA MULTINEDIA MARKETING P.O. BOX 100, FIN-00045 NOKIA GROUP, FINLAND TEL +358 7180 08000 TELEFAX +358 7180 34016 WWW.NOKIA.COM

AUSGABE 2 DE, 9247544

# Inhalt

| Einführung               | 4      |
|--------------------------|--------|
| Netzdienste              | 4<br>5 |
| Support                  |        |
| Office                   | 6      |
| Symantec Mobile Security | 6      |
| Quickword                | 7      |
| Quicksheet               | 8      |
| Quickpoint               | 10     |
| Adobe Reader             | 12     |
| Info Druck               | 13     |
| Verbindungen             | 14     |
| Funktastatur             | 14     |
| Push-to-talk-Funktion    | 14     |
| Persönlich               | 20     |
| Kataloge                 | 20     |
| Opera-Browser            | 21     |
| System                   | 23     |
| SettingWizard            | 23     |

| Mobile-Suche                          | 25 |
|---------------------------------------|----|
| Mobile-Suche                          | 25 |
| Yahoo! Go                             | 26 |
| Yahoo! Go                             | 26 |
| Für Ihren PC                          | 28 |
| Lifeblog                              | 28 |
| Nokia PC Suite                        | 31 |
| Adobe Photoshop Album Starter Edition | 35 |

# Einführung

Modellnummer: Nokia N72-5

In diesem Dokument als Nokia N72 bezeichnet.

Ihr Nokia N72 ist ein leistungsstarkes, intelligentes Multimedia-Gerät. Nokia und andere Softwarehersteller bieten viele verschiedene Anwendungen, die Ihnen in kürzester Zeit alle Vorteile und neuen Funktionen des Nokia N72 eröffnen.

Einige der mitgelieferten Anwendungen befinden sich im Speicher des Geräts oder auf der CD-ROM im Lieferumfang.

Die Verfügbarkeit der Anwendungen kann nach Land oder Vertriebsgebiet variieren.

Vor der Nutzung mancher Anwendungen müssen Sie den jeweils geltenden Lizenzbedingungen zustimmen.

In diesem Dokument wird durch folgende Symbole gekennzeichnet, ob die betreffende Anwendung auf der Speicherkarte (III) oder der CD-ROM (()) verfügbar ist:

Hinweis: Wenn Sie die Speicherkarte aus dem Telefon entnehmen, können die auf dieser Karte installierten Anwendungen nicht mehr genutzt werden. Sie müssen die Speicherkarte erneut einsetzen, um wieder Zugriff auf die Anwendungen zu erhalten. Hinweis: Sie müssen die auf der CD-ROM enthaltenen Anwendungen vor der Verwendung auf einem kompatiblen PC installieren.

# Netzdienste

Für die Verwendung des Mobiltelefons benötigen Sie Zugriff auf die Dienste eines Mobilfunknetzbetreibers. Voraussetzung für die Verwendung vieler Funktionen dieses Geräts sind entsprechende Funktionen des Mobilfunknetzes. Diese Netzdienste sind unter Umständen nicht in allen Netzen verfügbar, oder Sie müssen möglicherweise spezielle Vereinbarungen mit Ihrem Diensteanbieter abschließen, bevor Sie solche Netzdienste nutzen können. Unter Umständen erhalten Sie von Ihrem Diensteanbieter zusätzliche Anweisungen sowie eine entsprechende Gebührentabelle für die Nutzung dieser Dienste. In manchen Netzen kann zudem die Verwendung von Netzdiensten gewissen Beschränkungen unterliegen. Beispielsweise unterstützen einige Netze nicht alle sprachenabhängigen Zeichen und Dienste.

# Support

Der Kundensupport für Anwendungen fremder Softwarehersteller wird durch die jeweiligen Hersteller gewährleistet. Falls Probleme mit einer solchen Anwendung auftreten, erhalten Sie Hilfe über die Internetseiten des Herstellers. Verweise auf diese Internetseiten finden Sie am Ende der Beschreibung der betreffenden Anwendung in diesem Handbuch.

# Office

# Symantec Mobile Security

Symantec Mobile Security ist eine für Mobilgeräte konzipierte Sicherheitslösung, die Virenschutz und Firewall kombiniert und Ihr Gerät vor schädlichen Inhalten und böswilligen Angriffen abschirmen soll.

Hinweis: Diese Anwendung ist nur in einer begrenzten Anzahl von Sprachen verfügbar.

Zum Installieren der Anwendung drücken Sie **4**9. Wählen Sie danach **Office** und die Installationsdatei von Symantec Mobile Security. Führen Sie die Installation anhand der Anweisungen am Bildschirm durch. Die Anwendung wird im Ordner **Office** installiert.

Bei der Anwendung handelt es sich um eine Probeversion. Der Testzeitraum beginnt, wenn Sie Symantec Mobile Security installieren. Um die Anwendung nach Ablauf des Testzeitraums weiter zu nutzen, erwerben Sie mit dem Dienst LiveUpdate eine Produktaktualisierung und folgen Sie den Bildschirmanweisungen. Die Anwendung läuft während der Benutzung des Geräts im Hintergrund ab und durchsucht eintreffende Dateien automatisch nach Viren. Um das Gerät manuell zu untersuchen, wählen Sie Optionen > Prüfen. Falls eine infizierte Datei gefunden wird, wird ein entsprechender Hinweis angezeigt, und Sie können auswählen, wie mit der Datei verfahren werden soll.

Die Firewall überprüft die Verbindungen vom und zum Gerät und protokolliert unbefugte Verbindungen. Wählen Sie zum Anzeigen des Protokolls Optionen > Aktivitätsprotokoll.

Aktualisieren Sie Ihr Gerät mit den neuesten Virendefinitionsdateien, indem Sie **Optionen > LiveUpdate** auswählen. Um die Aktualisierung manuell durchzuführen, wählen Sie die gewünschten Elemente und danach **Optionen > Suchen**. Unter **Optionen > Einstellungen** können Sie auch automatische Aktualisierungen und Erinnerungen festlegen.

Zur Nutzung des Aktualisierungsdienstes muss auf Ihrem Gerät ein Internet-Zugangspunkt konfiguriert sein. Weitere Informationen über Zugangspunkte finden Sie in der Bedienungsanleitung Ihres Geräts.

## Weitere Informationen

Um die Hilfe der Anwendung zu öffnen, wählen Sie Optionen > Hilfe.

Weitere Informationen finden Sie unter <u>www.symantec.com/techsupp</u>.

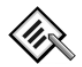

Quickword 📧

Quickword für das Nokia N72 unterstützt gebräuchliche Funktionen von Microsoft Word 97, 2000 und XP sowie Palm eBooks im Format DOC. Mit Quickword können Sie Microsoft Word-Dokumente im Ursprungsformat auf dem Display des Geräts lesen. Quickword unterstützt Farben, Fett- und Kursivformatierungen, Unterstreichungen sowie die Anzeige im Vollbildmodus.

Tipp: Quickword unterstützt Dokumente, die im DOC-Format in Microsoft Word 97, 2000 und XP gespeichert wurden. Palm eBooks im DOC-Format werden ebenfalls unterstützt.

Hinweis: Es werden nicht alle Varianten oder Funktionen der genannten Dateiformate unterstützt. **Quickword** bietet folgende Funktionen:

- Interoperabilität mit kompatiblen PCs und anderen Palm-Geräten
- Speichern von Dokumenten auf der Speicherkarte zum sofortigen Zugriff

Gehen Sie folgendermaßen vor, um auf Dokumente zuzugreifen und diese zu öffnen:

- Drücken Sie 
   <sup>(1)</sup>
   <sup>(2)</sup>
   <sup>(2)</sup>
   <sup>(2)</sup>
   <sup>(2)</sup>
   <sup>(2)</sup>
   <sup>(2)</sup>
   <sup>(2)</sup>
   <sup>(2)</sup>
   <sup>(2)</sup>
   <sup>(2)</sup>
   <sup>(2)</sup>
   <sup>(2)</sup>
   <sup>(2)</sup>
   <sup>(2)</sup>
   <sup>(2)</sup>
   <sup>(2)</sup>
   <sup>(2)</sup>
   <sup>(2)</sup>
   <sup>(2)</sup>
   <sup>(2)</sup>
   <sup>(2)</sup>
   <sup>(2)</sup>
   <sup>(2)</sup>
   <sup>(2)</sup>
   <sup>(2)</sup>
   <sup>(2)</sup>
   <sup>(2)</sup>
   <sup>(2)</sup>
   <sup>(2)</sup>
   <sup>(2)</sup>
   <sup>(2)</sup>
   <sup>(2)</sup>
   <sup>(2)</sup>
   <sup>(2)</sup>
   <sup>(2)</sup>
   <sup>(2)</sup>
   <sup>(2)</sup>
   <sup>(2)</sup>
   <sup>(2)</sup>
   <sup>(2)</sup>
   <sup>(2)</sup>
   <sup>(2)</sup>
   <sup>(2)</sup>
   <sup>(2)</sup>
   <sup>(2)</sup>
   <sup>(2)</sup>
   <sup>(2)</sup>
   <sup>(2)</sup>
   <sup>(2)</sup>
   <sup>(2)</sup>
   <sup>(2)</sup>
   <sup>(2)</sup>
   <sup>(2)</sup>
   <sup>(2)</sup>
   <sup>(2)</sup>
   <sup>(2)</sup>
   <sup>(2)</sup>
   <sup>(2)</sup>
   <sup>(2)</sup>
   <sup>(2)</sup>
   <sup>(2)</sup>
   <sup>(2)</sup>
   <sup>(2)</sup>
   <sup>(2)</sup>
   <sup>(2)</sup>
   <sup>(2)</sup>
   <sup>(2)</sup>
   <sup>(2)</sup>
   <sup>(2)</sup>
   <sup>(2)</sup>
   <sup>(2)</sup>
   <sup>(2)</sup>
   <sup>(2)</sup>
   <sup>(2)</sup>
   <sup>(2)</sup>
   <sup>(2)</sup>
   <sup>(2)</sup>
   <sup>(2)</sup>
   <sup>(2)</sup>
   <sup>(2)</sup>
   <sup>(2)</sup>
   <sup>(2)</sup>
   <sup>(2)</sup>
   <sup>(2)</sup>
   <sup>(2)</sup>
   <sup>(2)</sup>
   <sup>(2)</sup>
   <sup>(2)</sup>
   <sup>(2)</sup>
   <sup>(2)</sup>
   <sup>(2)</sup>
   <sup>(2)</sup>
   <sup>(2)</sup>
   <sup>(2)</sup>
   <sup>(2)</sup>
   <sup>(2)</sup>
   <sup>(2)</sup>
   <sup>(2)</sup>
   <sup>(2)</sup>
   <sup>(2)</sup>
   <sup>(2)</sup>
   <sup>(2)</sup>
   <sup>(2)</sup>
   <sup>(2)</sup>
   <sup>(2)</sup>
   <sup>(2)</sup>
   <sup>(2)</sup>
   <sup>(2)</sup>
   <sup>(2)</sup>
   <sup>(2)</sup>
   <sup>(2)</sup>
   <sup>(2)</sup>
   <sup>(2)</sup>
   <sup>(2)</sup>
   <sup>(2)</sup>
   <sup>(2)</sup>
   <sup>(2)</sup>
   <sup>(2)</sup>
   <sup>(2)</sup>
   <sup>(2)</sup>
   <sup>(2)</sup>
   <sup>(2)</sup>
   <sup>(2)</sup>
   <sup>(2)</sup>
   <sup>(2)</sup>
   <sup>(2)</sup>
   <sup>(2)</sup>
   <sup>(2)</sup>
   <sup>(2)</sup>
   <sup>(2)</sup>
   <sup>(2)</sup>
   <sup>(2)</sup>
   <sup>(2)</sup>
   <sup>(2)</sup>
   <sup>(2)</sup>
   <sup>(2)</sup>
   <sup>(2)</sup>
   <sup>(2)</sup>
   <sup>(2)</sup>
   <sup>(2)</sup>
   <sup>(2)</sup>
   <sup>(2)</sup>
   <sup>(2)</sup>
- Öffnen Sie einen E-Mail-Anhang in einer empfangenen E-Mail-Nachricht (Netzdienst).
- Senden Sie ein Dokument per Bluetooth Verbindung an Ihren Eingang in Mitteil.
- Suchen Sie mit Dateiman. nach Dokumenten, die im Telefonspeicher und auf der Speicherkarte enthalten sind, und öffnen Sie die gewünschten Dokumente.
- Besuchen Sie die von Ihnen gewünschten Internetseiten. Stellen Sie vor dem Herstellen einer Internetverbindung sicher, dass in Ihrem Gerät ein Internetzugangspunkt konfiguriert wurde.

#### Verwalten von Word-Dateien

Drücken Sie  $\mathfrak{G}$ , und wählen Sie Office > Quickword. Zum Öffnen eines Dokuments navigieren Sie zu der Datei und drücken  $\textcircled{\bullet}$ .

Sie können ebenfalls **Optionen** und eine der folgenden Optionen auswählen:

Dateien > Sortieren – Zum Sortieren der gegenwärtig angezeigten Dateien nach Name, Größe, Datum oder Dateierweiterung.

Dateien > Suchen – Zum Suchen nach Dateien nur im Ordner Mailbox oder in allen Ordnern im Gerätespeicher oder auf der Speicherkarte.

Details – Zum Anzeigen der Größe und des letzten Änderungsdatums der aktuellen Datei.

#### Anzeigen von Word-Dokumenten

Zum Öffnen eines Word-Dokuments drücken Sie \$ und wählen Office > Quickword. Wählen Sie das Dokument aus, und drücken Sie .

Mit der Navigationstaste können Sie das Dokument durchblättern.

Um im Dokument nach Text zu suchen, wählen Sie Optionen > Suchen > Optionen. Sie können ebenfalls **Optionen** und eine der folgenden Optionen auswählen:

Gehe zu – Zum Navigieren an den Anfang, an eine ausgewählte Position oder das Ende des Dokuments.

Zoom – Zum Vergrößern oder Verkleinern.

Autoscroll – Zum Starten des automatischen Durchblätterns des Dokuments. Drücken Sie (), um den Vorgang zu beenden.

☆ Tipp: Drücken Sie ∑ zum Verlangsamen oder zum Beschleunigen des automatischen Durchblätterns.

#### Weitere Informationen

Bei Problemen mit **Quickword** besuchen Sie <u>www.quickoffice.com</u>, um weitere Informationen zu erhalten.

Unterstützung kann ebenfalls unter folgender E-Mail-Adresse angefordert werden: <a href="supportS60@quickoffice.com">supportS60@quickoffice.com</a>.

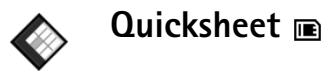

Quicksheet für das Nokia N72 unterstützt gebräuchliche Funktionen von Microsoft Excel 97, 2000, 2003 und XP. Mit Quicksheet können Sie Microsoft Excel-Dateien empfangen und auf dem Display des Geräts lesen.

Quicksheet unterstützt Tabellenkalkulationsdateien, die im XLS-Format in Microsoft Excel 97, 2000, 2003 und XP gespeichert sind.

Hinweis: Es werden nicht alle Varianten oder Funktionen der genannten Dateiformate unterstützt.

**Quicksheet** bietet folgende Funktionen:

- Wechseln zwischen verschiedenen Arbeitsblättern mit nur zwei Klicks.
- Durchsuchen der Tabelle nach Text in einem Wert oder einer Formel.
- Ändern der Spaltengröße, Fixieren von Zeilen und Spalten.
- Speichern von Kalkulationstabellen auf der Speicherkarte zum sofortigen Zugriff.

Gehen Sie folgendermaßen vor, um auf Dateien zuzugreifen und diese zu öffnen:

- Drücken Sie *G*<sup>a</sup>, und wählen Sie Office > Quicksheet. Wählen Sie Optionen > Durchsuchen, um Dokumente im Gerätespeicher oder auf der Speicherkarte zu durchsuchen und zu öffnen.
- Öffnen Sie einen E-Mail-Anhang in einer empfangenen E-Mail-Nachricht (Netzdienst).
- Senden Sie ein Dokument per Bluetooth Verbindung an Ihren Eingang in Mitteil.

- Suchen Sie mit Dateiman. nach Dokumenten, die im Telefonspeicher und auf der Speicherkarte enthalten sind, und öffnen Sie die gewünschten Dokumente.
- Besuchen Sie die von Ihnen gewünschten Internetseiten. Stellen Sie vor dem Herstellen einer Internetverbindung sicher, dass in Ihrem Gerät ein Internetzugangspunkt konfiguriert wurde.

#### Verwalten von Kalkulationstabellen

Drücken Sie 49, und wählen Sie Office > Quicksheet. Zum Öffnen einer Tabellendatei navigieren Sie zu dieser Datei und drücken ().

Sie können ebenfalls **Optionen** und eine der folgenden Optionen auswählen:

Dateien > Sortieren – Zum Sortieren der gegenwärtig angezeigten Dateien nach Name, Größe, Datum oder Dateierweiterung.

Dateien > Suchen – Zum Suchen nach Dateien nur im Ordner Mailbox oder in allen Ordnern im Telefonspeicher oder auf der Speicherkarte.

Details – Zum Anzeigen der Größe und des letzten Änderungsdatums der aktuellen Datei.

## Anzeigen von Kalkulationstabellen

Um eine Kalkulationstabelle zur Ansicht zu öffnen. drücken Sie 🚱 und wählen Office > Quicksheet. Wählen Sie die Excel-Datei aus, und drücken Sie ().

Mit der Navigationstaste können Sie die Kalkulationstabelle durchblättern

Zum Wechseln zwischen verschiedenen Arbeitsblättern wählen Sie Optionen > Gehe zu. Navigieren Sie dann zum gewünschten Arbeitsblatt, und wählen Sie OK.

Um die Kalkulationstabelle nach Text in einem Wert oder einer Formel zu durchsuchen, wählen Sie Optionen > Suchen > Optionen.

Wählen Sie zum Ändern des Anzeigemodus der Kalkulationstabelle Optionen und eine der folgenden Optionen:

Bildsch.-größe änd. - Zum Umschalten zwischen dem Vollbildmodus und dem normalen Ansichtsmodus

Zoomfaktor – Zum Vergrößern oder Verkleinern.

Fixieren – 7µm Fixieren der Ansicht der markierten 7eile und/oder Spalte während des Durchblätterns der Tabelle.

Spaltenbr. ändern – Drücken Sie 🕥 oder 🕥, um die Breite einer Spalte zu verringern oder zu vergrößern. Wenn die gewünschte Spaltenbreite erreicht ist, drücken Sie (•).

# Weitere Informationen

Bei Problemen mit Ouicksheet besuchen Sie www.quickoffice.com. um weitere Informationen zu erhalten.

Unterstützung kann ebenfalls unter folgender E-Mail-Adresse angefordert werden: supportS60@quickoffice.com.

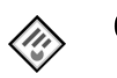

# Quickpoint 📧

Quickpoint für das Nokia N72 unterstützt gebräuchliche Funktionen von Microsoft PowerPoint 97, 2000 und XP. Mit Quickpoint können Sie PowerPoint-Präsentationen empfangen und auf dem Display des Geräts anzeigen.

Tipp: Quickpoint unterstützt Präsentationen, die im PPT-Format in Microsoft PowerPoint 97, 2000 und XP erstellt wurden

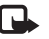

Hinweis: Es werden nicht alle Varianten oder Funktionen der genannten Dateiformate unterstützt.

**Quickpoint** bietet folgende Funktionen:

- Erweiterte Anzeige mit vier Ansichten: Gliederung, Notizen. Folie und Miniaturansichten (vier).
- Speichern von Präsentationen auf der Speicherkarte zum sofortigen Zugriff.

Gehen Sie folgendermaßen vor, um auf Dateien zuzugreifen und diese zu öffnen:

- Drücken Sie *fg*, und wählen Sie Office > Quickpoint. Wählen Sie Optionen > Durchsuchen, um Dokumente im Gerätespeicher oder auf der Speicherkarte zu durchsuchen und zu öffnen.
- Öffnen Sie einen E-Mail-Anhang in einer empfangenen E-Mail-Nachricht (Netzdienst).
- Senden Sie ein Dokument per Bluetooth Verbindung an Ihren Eingang in Mitteil.
- Suchen Sie mit Dateiman. nach Dokumenten, die im Telefonspeicher und auf der Speicherkarte enthalten sind, und öffnen Sie die gewünschten Dokumente.
- Besuchen Sie die von Ihnen gewünschten Internetseiten. Stellen Sie vor dem Herstellen einer Internetverbindung sicher, dass in Ihrem Gerät ein Internetzugangspunkt konfiguriert wurde.

#### Verwalten von Präsentationen

Drücken Sie **G**, und wählen Sie Office > Quickpoint.

Sie können ebenfalls **Optionen** und eine der folgenden Optionen auswählen:

Dateien > Sortieren – Zum Sortieren der gegenwärtig angezeigten Dateien nach Name, Größe, Datum oder Dateierweiterung. Dateien > Suchen – Zum Suchen nach Dateien nur im Ordner Mailbox oder in allen Ordnern im Telefonspeicher oder auf der Speicherkarte.

Details – Zum Anzeigen der Größe und des letzten Änderungsdatums der aktuellen Datei.

## Präsentation anzeigen

Um eine Präsentation zur Anzeige zu öffnen, drücken Sie  $\mathfrak{L}^{\circ}$  und wählen Office > Quickpoint. Navigieren Sie zu einer Präsentation, und drücken Sie  $\textcircled{\bullet}$ .

Zum Wechseln zwischen den Ansichten Gliederung, Notizen, Folie und Miniaturbild drücken Sie 🕥 oder ④.

Drücken Sie 🕟 oder 🕐, um zur nächsten oder vorherigen Folie in der Präsentation zu blättern.

Zum Umschalten zwischen dem Vollbildmodus und dem normalen Ansichtsmodus wählen Sie Optionen > Bildsch.-größe änd..

Wählen Sie zum Ein- oder Ausblenden von Gliederungspunkten der Präsentation in der Gliederungsansicht Optionen > Gliederung.

In der Foliendarstellung im Vollbildmodus können Sie die folgenden Tasten verwenden:

- 1 zum Verkleinern
- 2 zum Vergrößern
- 3 zum Anpassen der Folie an die Bildschirmgröße

## Weitere Informationen

Bei Problemen mit Quickpoint besuchen Sie www.quickoffice.com, um weitere Informationen zu erhalten.

Unterstützung kann ebenfalls unter folgender E-Mail-Adresse angefordert werden: supportS60@quickoffice.com.

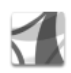

# Adobe Reader 📧

Mit Adobe Reader können Sie PDF-Dokumente auf dem Display Ihres Geräts lesen.

Hinweis: Diese Anwendung wurde für PDF-Dokumentinhalte auf Mobiltelefonen und anderen mobilen Geräten optimiert und bietet daher, verglichen mit den PC-Versionen, nur einen begrenzten Funktionsumfang.

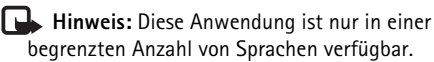

Gehen Sie folgendermaßen vor, um auf Dokumente zuzugreifen und diese zu öffnen:

 Drücken Sie <a href="fig">fig</a>, und wählen Sie Office > Adobe PDF. Wählen Sie Optionen > Nach Datei suchen, um Dokumente im Gerätespeicher oder auf der Speicherkarte zu durchsuchen und zu öffnen.

- Öffnen Sie einen E-Mail-Anhang in einer empfangenen E-Mail-Nachricht (Netzdienst).
- Senden Sie ein Dokument per Bluetooth Verbindung an Ihren Eingang in Mitteil.
- Suchen Sie mit Dateiman. nach Dokumenten, die im Telefonspeicher und auf der Speicherkarte enthalten sind, und öffnen Sie die gewünschten Dokumente.
- Besuchen Sie die von Ihnen gewünschten Internetseiten. Stellen Sie vor dem Herstellen einer Internetverbindung sicher, dass in Ihrem Gerät ein Internetzugangspunkt konfiguriert wurde.

# Verwalten von PDF-Dateien

Zum Suchen und Verwalten von PDF-Dateien drücken Sie *G* und wählen Office > Adobe PDF. Die zuletzt geöffneten Dateien werden in der Dateiansicht aufgeführt. Zum Öffnen eines Dokuments navigieren Sie zu dieser Datei und drücken ().

Sie können auch **Optionen** und eine der folgenden Möglichkeiten auswählen:

Nach Datei suchen – Zum Suchen nach PDF-Dateien im Gerätespeicher oder auf einer Speicherkarte.

Einstellungen – Zum Ändern der standardmäßigen Zoom-Stufe und des Anzeigemodus von PDF-Dokumenten.

# Anzeigen von PDF-Dateien

Wählen Sie bei geöffneter PDF-Datei Optionen und eine der folgenden Optionen:

Zoom – Zum Vergrößern, Verkleinern oder prozentualen Skalieren der Ansicht. Sie können die Größe des Dokuments ebenfalls an die Bildschirmbreite oder die gesamte PDF-Seite an den Bildschirm anpassen.

Suchen – Zum Durchsuchen des Dokuments nach einer Textstelle.

Ansicht – Zum Anzeigen des Dokuments im Vollbildmodus. Das PDF-Dokument kann ebenfalls um 90° in beide Richtungen gedreht werden.

Gehe zu – Zum Wechseln zu einer ausgewählten Seite bzw. zur nächsten, vorherigen, ersten oder letzten Seite.

Speichern – Zum Speichern der Datei im Gerätespeicher oder auf der Speicherkarte.

Einstellungen – Zum Ändern der standardmäßigen Zoom-Stufe und des Standardanzeigemodus.

**Details** – Zum Anzeigen der Eigenschaften des PDF-Dokuments.

### Weitere Informationen

Weitere Informationen finden Sie unter <u>www.adobe.com</u>.

Wenn Sie Fragen, Vorschläge und Informationen bezüglich der Anwendung mit anderen Nutzern austauschen möchten, besuchen Sie das Benutzerforum "Adobe Reader for Symbian OS" unter <u>http://adobe.com/support/forums/main.html</u>.

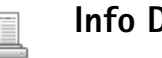

# Info Druck 🔳

Hinweis: Diese Anwendung ist nur in einer begrenzten Anzahl von Sprachen verfügbar.

Drücken Sie  $\{g\}$ , und wählen Sie Office > Info Druck. Mit der Anwendung Info Druck können Sie direkt und kabellos von Ihrem Gerät aus drucken. Sie können einen Großteil der Inhalte Ihres Geräts auf einem Drucker mit Bluetooth Funktechnik und Unterstützung des Profils "Basic Print (BPP)" ausdrucken (z. B. HP Deskjet 450 Mobile Printer und HP Photosmart 8150). Gedruckt werden können unter anderem Multimedia- und Kurzmitteilungen, E-Mail-Text, Kontakte, Kalendereinträge und Notizen.

Für Kontakte unterstützt die Anwendung das Drucken folgender Kontaktfelder: Telefon, Fax, Mobiltelefon, E-Mail, URL und Adresse.

### Weitere Informationen

Weitere Informationen finden Sie im Internet unter www.hp.com/eur/phoneprinting.

# Verbindungen

#### Funktastatur Constant of the local division of the local division of the local

Das Gerät kann mit der Funktastatur von Nokia oder einer anderen kompatiblen Funktastatur mit Unterstützung des Bluetooth Profils "Human Interface Device (HID)" betrieben werden. Verwenden Sie hierzu die Anwendung Funktastatur. Diese vollständige Tastatur ermöglicht die komfortable Eingabe von Kurzmitteilungen, E-Mails und Kalendereinträgen.

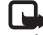

Hinweis: Diese Anwendung ist nur in einer begrenzten Anzahl von Sprachen verfügbar.

- Aktivieren Sie Bluetooth auf Ihrem Gerät. 1
- 2 Schalten Sie die Tastatur ein.
- 3 Drücken Sie auf  $\{r, und wählen Sie Verbind. >$ Funktastatur.
- 4 Wählen Sie Options > Tastaturen suchen, um Geräte mit Bluetooth Verbindung zu suchen.
- 5 Wählen Sie die Tastatur aus der Liste aus.
- **6** Um die Tastatur Ihrem Gerät zuzuordnen, geben Sie ein Kennwort Ihrer Wahl (1- bis 9-stellig) am Gerät und dann innerhalb von 30 Sekunden über die Tastatur erneut ein. Drücken Sie dann die Eingabetaste auf der Tastatur. Sie müssen dieses Kennwort nicht notieren.

da Sie bei jeder Zuordnung der Tastatur zu Ihrem Gerät ein neues Kennwort verwenden können. Vor der Eingabe des Kennworts müssen Sie ggf. die Taste Fn drücken.

- 7 Wenn Sie zur Auswahl eines Tastaturlavouts aufgefordert werden, wählen Sie das gewünschte Layout aus einer Liste am Gerät aus.
- Sobald der Name der Tastatur angezeigt wird, ändert 8 sich der Status dieser Tastatur in Verbunden, und die grüne Anzeige der Tastatur blinkt langsam. Die Tastatur ist ietzt einsatzbereit.

Weitere Informationen zu Betrieb und Wartung der Tastatur finden Sie in der zugehörigen Bedienungsanleitung.

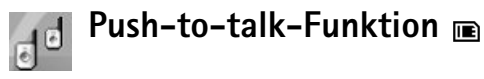

Push-to-talk (PTT) (Netzdienst) ist ein Echtzeitdienst für Voice-over-IP, der über ein Paketdaten-Netz implementiert wird. Die Push-to-talk-Funktion ermöglicht direkte Sprachkommunikation auf Tastendruck. Sie können die Push-to-talk-Funktion für Gespräche mit einer Person oder einer Gruppe von Personen nutzen.

Bevor Sie die Push-to-talk-Funktion nutzen können. müssen Sie den Push-to-talk-Zugangspunkt und die Push-to-talk-Einstellungen definieren. Die Einstellungen werden Ihnen möglicherweise von dem Diensteanbieter, der den Push-to-talk-Dienst anbietet, in einer gesonderten Textmitteilung übermittelt. Ferner können Sie die Anwendung SettingWizard zur Konfiguration verwenden, sofern diese von Ihrem Netzbetreiber unterstützt wird. Siehe "SettingWizard", S. 23.

Drücken Sie auf  $\{r\}$ , und wählen Sie Connect. > Push to talk

Bei der Push-to-talk-Kommunikation spricht eine Person. während die anderen über die eingebauten Lautsprecher zuhören. Die Sprecher können sich abwechseln und einander antworten. Da immer nur eine Person der Gruppe sprechen kann, ist die maximale Sprechdauer einer Person begrenzt. Sie beträgt in der Regel 30 Sekunden. Informationen zur Sprechdauer in Ihrem Netz können Sie bei Ihrem Netzbetreiber oder Diensteanbieter erfragen.

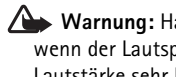

Warnung: Halten Sie das Telefon nicht an Ihr Ohr, wenn der Lautsprecher verwendet wird, da die Lautstärke sehr hoch werden kann.

Anrufe haben immer Priorität vor Push-to-talk-Aktivitäten.

## Definieren eines Push-to-talk-Zugangspunkts

Bei vielen Diensteanhietern muss ein Internetzugangspunkt (IAP) als Standard-Zugangspunkt festgelegt werden. Bei einigen Diensteanbietern kann jedoch auch ein WAP-Zugangspunkt gewählt werden. Bitte wenden Sie sich zwecks weiterer Informationen an Ihren Diensteanhieter

Wenn Sie keine WAP-Verbindung haben, können Sie sich wegen Unterstützung bei der erstmaligen Verbindung an Ihren Diensteanbieter wenden, oder besuchen Sie www.nokia.com/phonesettings.

#### Push-to-talk-Einstellungen

Drücken Sie auf 🚱 , und wählen Sie Connect. > Push to talk > Options > PTT settings.

Wählen Sie User settings, und geben Sie folgende Informationen ein:

Incoming PTT calls: Wählen Sie Notify, wenn bei eingehenden Anrufen eine Benachrichtigung angezeigt werden soll. Wählen Sie Auto-accept, wenn PTT-Anrufe automatisch angenommen werden sollen. Wählen Sie Not allowed, wenn PTT-Anrufe automatisch abgewiesen werden sollen.

PTT call alert tone: Wählen Sie Set by profile, wenn das Anrufsignal bei eingehenden Anrufen für die Push-totalk-Funktion dem im derzeit aktiven Profil festgelegten Anrufsignal entsprechen soll.

Callback request tone: Wählen Sie einen Ton für Rückrufanfragen aus.

Application start-up: Wählen Sie diese Option aus, wenn beim Einschalten des Geräts die Anmeldung beim Push-to-talk-Dienst erfolgen soll.

Default nickname: Geben Sie Ihr Standardpseudonym ein, das anderen Benutzern angezeigt werden soll. Es ist möglich, dass der Diensteanbieter die Bearbeitungsmöglichkeit für diese Option auf dem Gerät deaktiviert hat.

Show my PTT address: Wählen Sie In 1 to 1 calls, In group calls, In all calls oder Never. Es ist möglich, dass der Diensteanbieter einige dieser Optionen auf dem Gerät deaktiviert hat.

Show my login status: Wählen Sie Yes, wenn der Status eingeblendet werden soll, oder No, wenn der Status ausgeblendet werden soll.

Wählen Sie Connection settings, und geben Sie folgende Informationen ein:

**Domain:** Geben Sie den von Ihrem Diensteanbieter erhaltenen Domänennamen ein.

Access point name: Geben Sie den Namen des Push-to-talk-Zugangspunkts ein. Der Name des Zugangspunkts wird zum Herstellen einer Verbindung zum GSM/GPRS-Netz benötigt.

Server address: Geben Sie die IP-Adresse oder den Domänennamen des Push-to-talk-Servers ein. Diese Angaben erhalten Sie von Ihrem Diensteanbieter.

**User name**: Geben Sie den von Ihrem Diensteanbieter erhaltenen Benutzernamen ein.

**PTT password**: Geben Sie bei Bedarf ein Passwort zum Herstellen der Datenverbindung ein. In der Regel wird das Passwort vom Diensteanbieter vergeben. Häufig ist hierbei die Groß-/Kleinschreibung zu beachten.

#### Anmelden bei Push-to-talk

Drücken Sie auf *G* , und wählen Sie Connect. > Push to talk. Die Push-to-talk-Funktion führt beim Start automatisch die Anmeldung zum Dienst aus.

Bei erfolgreicher Anmeldung stellt Push-to-talk automatisch Verbindungen zu den Kanälen her, die beim letzten Schließen der Anwendung aktiv waren. Wird die Verbindung unterbrochen, versucht das Gerät automatisch eine erneute Anmeldung, bis Sie bestimmen, dass Push-totalk beendet werden soll.

#### Beenden von Push-to-talk

Drücken Sie auf *G* , und wählen Sie Connect. > Push to talk > Options > Exit. Switch Push to talk off after exiting application? wird angezeigt. Wählen Sie Yes, um sich abzumelden und den Dienst zu schließen. Wählen Sie No, wenn die Anwendung im Hintergrund aktiv bleiben soll. Wenn mehrere Anwendungen geöffnet sind und Sie von einer Anwendung zur anderen wechseln möchten, halten Sie *G* gedrückt.

#### Führen von Einzelgesprächen

Wählen Sie Options > PTT contacts.

Wählen Sie aus der Liste die Kontaktperson, mit der Sie sprechen möchten, aus, und wählen Sie Options > Talk 1 to 1.

Während Sie sprechen, müssen Sie 🕒 gedrückt halten. Wenn Sie mit dem Sprechen fertig sind, lassen Sie 🕒 los.

Sie können mit dem Kontakt durch Drücken und Festhalten von und auch in anderen Ansichten der Anwendung Push to talk sprechen, beispielsweise in der Ansicht Kontakte. Um einen neuen Anruf auszuführen, beenden Sie zunächst das Einzelgespräch. Wählen Sie Disconnect aus, oder drücken Sie

Tipp: Halten Sie das Gerät während eines Push-to-talk-Gesprächs vor sich, damit Sie das Display sehen können. Sprechen Sie in das Mikrofon, und verdecken Sie nicht mit Ihren Händen den Lautsprecher.

#### Annehmen von Einzelgesprächen

Drücken Sie 🥿 , um ein Einzelgespräch zu starten, oder 🚄 , um das Gespräch abzulehnen.

Tipp: Sie können ein Einzel- oder Gruppengespräch auch über die Kontakte führen. Wählen Sie Options > PTT > Talk 1 to 1 oder Make PTT group call.

#### Führen von Gruppengesprächen

Wenn Sie eine Gruppe anrufen möchten, wählen Sie Options > PTT contacts, markieren Sie die Kontaktpersonen, die Sie anrufen möchten, und wählen Sie Options > Make PTT group call.

# Abonnieren des Anmeldestatus anderer Personen

Wenn Sie den Push-to-talk-Anmeldestatus anderer Personen abonnieren bzw. das Abonnement dafür aufheben möchten, wählen Sie Options > PTT contacts, die Kontaktperson sowie Options > Show login status oder Hide login status.

#### Senden von Rückrufanforderungen

Blättern Sie in PTT contacts zu dem gewünschten Namen, und wählen Sie Options > Send callback request.

#### Beantworten von Rückrufanforderungen

Wenn Ihnen jemand eine Rückrufanforderung sendet, wird in der Ausgangsanzeige 1 new callback request angezeigt. Wählen Sie Show, um Callback inbox zu öffnen. Wählen Sie eine Kontaktperson und Options > Talk 1 to 1, um ein Einzelgespräch zu starten.

#### Kanäle

Sie können an vorkonfigurierten öffentlichen Kanälen teilnehmen. Öffentliche Kanäle stehen allen Personen offen, die die URL für den Kanal kennen.

Wenn Sie eine Verbindung zu einem Kanal hergestellt haben und sprechen, werden Sie von allen Mitgliedern, die an diesem Kanal teilnehmen, gehört. Es können bis zu fünf Kanäle gleichzeitig aktiviert sein. Sind mehrere Kanäle aktiv, verwenden Sie die Option Swap, um den Kanal zu ändern, zu dem Sie sprechen möchten.

Wählen Sie Options > PTT channels.

Wenn Sie die Verbindung zu einem vorkonfigurierten öffentlichen Kanal zum ersten Mal herstellen möchten, wählen Sie Options > New channel > Add existing.

Wenn Sie an einem vorkonfigurierten Kanal teilnehmen möchten, müssen Sie eine URL für den Kanal eingeben.

#### Erstellen eigener Kanäle

Wenn Sie einen neuen vorkonfigurierten Kanal erstellen möchten, wählen Sie Options > New channel > Create new.

Sie können Ihren eigenen öffentlichen Kanal erstellen, einen eigenen Kanalnamen festlegen und Mitglieder einladen. Diese Mitglieder können ihrerseits weitere Mitglieder zum öffentlichen Kanal einladen.

Darüber hinaus können Sie private Kanäle einrichten. Nur die vom Gastgeber eingeladenen Benutzer dürfen an privaten Kanälen teilnehmen und sie nutzen.

Definieren Sie für jeden Kanal Folgendes: Channel name, Channel privacy, Nickname in channel und Channel thumbnail (optional).

Wenn Sie einen Kanal erfolgreich erstellt haben, werden Sie gefragt, ob Sie Einladungen für den Kanal senden möchten. Bei diesen Einladungen handelt es sich um Textmitteilungen.

#### Sprechen zu einem Kanal

Wenn Sie nach der Anmeldung zum Push-to-talk-Dienst zu einem Kanal sprechen möchten, drücken Sie **—**. Mit einem Ton wird Ihnen mitgeteilt, dass der Zugriff gewährt wird. Während Sie sprechen, müssen Sie 🖵 die ganze Zeit gedrückt halten. Wenn Sie mit dem Sprechen fertig sind, lassen Sie 🕒 los.

Wenn Sie versuchen, auf einem Kanal zu antworten, indem Sie urücken, während ein anderes Mitglied spricht, wird Wait angezeigt. Lassen Sie urlos, warten Sie, bis die andere Person aufgehört hat zu sprechen, und drücken Sie erneut ur, wenn der Sprecher fertig ist. Oder halten Sie gedrückt, und warten Sie, bis Talk angezeigt wird.

Wenn bei einem Gespräch in einem Kanal eine Person mit dem Sprechen fertig ist, spricht als nächstes die Person, die zuerst **u** drückt.

Wenn Sie das Push-to-talk-Gespräch beendet haben, wählen Sie Disconnect, oder drücken Sie

Wenn Sie während eines aktiven Anrufs zum Kanal die zurzeit aktiven Mitglieder des Kanals anzeigen möchten, wählen Sie Options > Active members.

Wenn Sie während der Verbindung zu einem Kanal neue Mitglieder einladen möchten, wählen Sie Options > Send invitation, um die Einladungsansicht zu öffnen. Sie können nur neue Mitglieder einladen, wenn Sie der Gastgeber eines privaten Kanals sind oder wenn es sich um einen öffentlichen Kanal handelt. Bei diesen Einladungen handelt es sich um Textmitteilungen.

#### Antworten auf eine Einladung zu einem Kanal

Wenn Sie eine erhaltene Einladung zu einem Kanal speichern möchten, wählen Sie Options > Save PTT channel. Der Kanal wird in der Kanalansicht Ihren PTT-Kontakten hinzugefügt.

Nachdem Sie die Einladung zu einem Kanal gespeichert haben, werden Sie gefragt, ob Sie eine Verbindung zu dem Kanal herstellen möchten. Wählen Sie Yes, um die Push-to-talk-Sitzungsansicht zu öffnen. Wenn Sie nicht bereits angemeldet sind, führt das Gerät die Anmeldung zum Dienst aus.

Wenn Sie die Einladung ablehnen oder löschen, wird sie in Ihrem Nachrichteneingang abgelegt. Wenn Sie sich später auf dem Kanal einwählen möchten, öffnen Sie die Nachricht mit der Einladung und speichern Sie diese. Wählen Sie Yes im Dialogfeld, um eine Verbindung zum Kanal herzustellen.

#### Anzeigen des Push-to-talk-Protokolls

Drücken Sie auf *G*, und wählen Sie Connect. > Push to talk > Options > PTT log. Das Protokoll enthält die folgenden Ordner: Missed calls, Received PTT calls und Created calls.

Wenn Sie ein Einzelgespräch über PTT log starten möchten, drücken Sie **L**.

# Persönlich

# 🍸 Kataloge 📧

Kataloge (Netzdienst) stellt Ihnen mobile Inhalte auf Ihrem Gerät zur Verfügung.

Mit Katalogen können Sie Inhalte, Dienste und Anwendungen, die mit Ihrem Nokia N72 funktionieren, entdecken, anzeigen, kaufen, herunterladen und aktualisieren. Spiele, Klingeltöne, Hintergründe, Anwendungen und vieles mehr sind direkt für Sie verfügbar. Die verfügbaren Inhalte hängen von Ihrem Netzbetreiber und Diensteanbieter ab.

Drücken Sie G, und wählen Sie Persönlich > Kataloge. Wählen Sie OK, wenn Sie den rechtlichen Hinweis annehmen.

Kataloge verwendet Ihre Netzdienste zum Zugriff auf die aktuellsten Kataloginhalte. Informationen zu weiteren Möglichkeiten von Kataloge erhalten Sie von Ihrem Netzbetreiber oder Diensteanbieter.

Kataloge empfängt laufende Aktualisierungen, sodass Sie immer die neuesten Inhalte besitzen, die Ihr Netzbetreiber oder Diensteanbieter für Ihr Gerät anbietet. Zum manuellen Aktualisieren der Kataloge wählen Sie Optionen > Liste aktualisieren.

#### Kataloge - Einstellungen

Die Anwendung aktualisiert Ihr Gerät mit den neuesten Katalogen Ihres Netzbetreibers, Diensteanbieters oder anderer verfügbarer Kanäle. Um die Einstellungen zu ändern, wählen Sie Optionen > Einstellungen >

Zugangspunkt – Wählen Sie den Zugangspunkt aus, der für die Verbindung mit dem Server des Diensteanbieters verwendet wird.

Automatisch öffnen – Wählen Sie Ja, wenn die Inhalte oder die Anwendung nach dem Herunterladen automatisch geöffnet werden sollen.

Vorschaubestätigung – Wählen Sie Nein, wenn automatisch eine Vorschau der Inhalte oder der Anwendung heruntergeladen werden soll. Wählen Sie Ja, wenn Sie vor jedem Herunterladen einer Vorschau gefragt werden möchten.

Kaufbestätigung – Wählen Sie Ja, wenn Sie vor dem Kauf von Inhalten oder Anwendungen nach einer Bestätigung gefragt werden möchten. Wenn Sie Nein wählen, wird der Kaufvorgang nach Auswahl der Option Kaufen sofort gestartet.

Wenn Sie die Einstellungen festgelegt haben, wählen Sie Zurück.

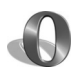

# Opera-Browser

Drücken Sie zum Herstellen einer Internetverbindung auf f: , und wählen Sie dann Persönlich > www. Mithilfe des Opera-Browsers können Sie auf XHTML- (eXtensible HyperText Markup Language), HTML- (HyperText Markup Language), XML- (eXtensible Markup Language) oder WML-Seiten (Wireless Markup Language) zugreifen.

Hinweis: Diese Anwendung ist nur in einer begrenzten Anzahl von Sprachen verfügbar.

Informationen über die Verfügbarkeit von Diensten sowie Preise und Tarife erhalten Sie von Ihrem Netzbetreiber und/ oder vom Diensteanbieter. Von den Diensteanbietern erhalten Sie auch Anleitungen zur Verwendung ihrer Dienste

Für den Zugriff auf das Internet muss auf Ihrem Gerät ein Internetzugangspunkt konfiguriert sein. Weitere Informationen über Zugangspunkte finden Sie in der Bedienungsanleitung Ihres Geräts.

#### Durchsuchen des Internets

🕒 Wichtig: Verwenden Sie nur Dienste, denen Sie vertrauen und die ausreichende Sicherheit und Schutz gegen schädliche Software bieten.

Nachdem Sie die erforderlichen Verbindungseinstellungen im Gerät vorgenommen haben, können Sie auf das Internet zugreifen. Drücken Sie auf 🕼 , und wählen Sie dann Persönlich > www. Drücken Sie zum Öffnen einer Internetseite auf 1. um ein Feld zur Eingabe der URL-Adresse aufzurufen, oder drücken Sie zum Anzeigen der Lesezeichen auf 2.

Der Opera-Browser formatiert die zum Anzeigen am PC konzipierten Internetseiten so. dass sie der Breite des Geräte-Displays entsprechen (Modus "An Display anpassen"). Mit den Navigationstasten blättern Sie in der Seite nach oben oder unten. Seitenelemente wie Verknüpfungen, Schaltflächen oder Formularfelder wählen Sie aus, indem Sie nach links bzw. rechts auf das Element blättern und die Taste 

drücken. Bei speziell für Mobiltelefonen entwickelten Seiten werden die Elemente automatisch beim Blättern in eine beliebige Richtung ausgewählt.

Drücken Sie zum Anzeigen von Seiten im Originallavout auf #. Mit den Navigationstasten blättern Sie in der Seite nach oben oder unten. Wählen Sie zum Markieren von Elementen auf der Seite Fokus. Navigieren Sie dann zu

dem Element, und drücken Sie auf (). Um erneut auf der Seite zu navigieren, wählen Sie Scrollen. Drücken Sie zum Wiederherstellen des Modus "An Display anpassen" auf #.

Um Seiten im Vollbildmodus anzuzeigen, drücken Sie \*. Durch erneutes Drücken von \* kehren Sie zur Normalansicht zurück.

Um beim Surfen zur vorherigen Seite zu wechseln, wählen Sie Zurück.

Um ein Lesezeichen für die aktuelle Seite zu speichern, drücken Sie **7**.

Sie können Dateien herunterladen, die nicht auf der Internetseite angezeigt werden können, z. B. Themen und Videoclips. Navigieren Sie hierzu zu der Verknüpfung für das herunterzuladende Element, und drücken Sie auf .

Wichtig: Installieren und verwenden Sie nur Programme aus Quellen, die ausreichende Sicherheit und Schutz gegen schädliche Software bieten.

Ein Copyright-Schutz kann das Kopieren, Ändern, Übertragen und Weiterleiten bestimmter Bilder, Musik (einschließlich Klingeltöne) und anderer Inhalte verhindern.

Ändern Sie die Anzeigeeinstellungen sowie die allgemeinen oder erweiterten Einstellungen unter Optionen > Einstellungen.

## Beenden einer Verbindung

Wählen Sie zum Beenden der Verbindung und zum Schließen des Browsers **Optionen** > **Beenden**.

#### Leeren des Caches

Ein Cache ist ein Speicher für die temporäre Speicherung von Daten. Wenn Sie auf vertrauliche Informationen, für die Kennwörter erforderlich sind, zugegriffen haben oder dies versucht haben, löschen Sie den Cache des Mobiltelefons nach jeder Verwendung. Die Informationen oder Dienste, auf die Sie zugegriffen haben, werden im Cache gespeichert. Wählen Sie zum Leeren des Caches **Optionen > Extras > Personendaten löschen > Cache löschen**.

#### Weitere Informationen

Weitere Informationen zu den Programmfunktionen finden Sie unter Optionen > Extras > Hilfe.

Weitere Informationen finden Sie im Internet unter www.opera.com/support/tutorials/s60/.

# **System**

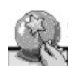

# SettingWizard 🔳

SettingWizard konfiguriert die Einstellungen für Dienste (MMS, GPRS und Internet), E-Mail, Push-to-talk (Netzdienst) und Echtzeitübertragung von Videos (Netzdienst) anhand der Informationen Ihres Netzbetreibers.

Hinweis: Zur Nutzung dieser Dienste müssen Sie sich unter Umständen an Ihren Netzbetreiber oder Diensteanbieter wenden, um eine Datenverbindung oder andere Dienste aktivieren zu lassen.

Drücken Sie auf \$7, und wählen Sie System > SettingWizard.

Wählen Sie die Menüoption aus, für die Sie Ihr Gerät konfigurieren möchten, und drücken Sie ④.

# E-Mail

 Wenn Sie die Option zum Konfigurieren der E-Mail-Einstellungen ausgewählt haben, erkennt der SettingWizard automatisch den verfügbaren Netzbetreiber und fordert Sie auf, diesen Netzbetreiber zu bestätigen. Wählen Sie OK, oder blättern Sie zu einem anderen Netzbetreiber, und wählen Sie dann die Option OK.

- **2** Wählen Sie Ihren Diensteanbieter für E-Mails aus der Liste aus.
- 3 Wählen Sie den Mailausgangsserver aus. Verwenden Sie den Standard-Server, wenn Sie nicht sicher sind.
- 4 Sie werden vom SettingWizard zur Eingabe Ihrer E-Mail-Adresse, Ihres Benutzernamens und Ihres Kennworts aufgefordert. Wählen Sie jede Option der Reihe nach aus, und wählen Sie dann Optionen > Ändern. Geben Sie die entsprechenden Daten ein, und wählen Sie OK.
- 5 Wählen Sie nach Abschluss des Vorgangs Optionen > OK.
- **6** Wählen Sie OK, um zu bestätigen, dass Sie das Postfach für den angegebenen Netzbetreiber einrichten möchten.
- 7 Wählen Sie OK.

#### Push-to-talk-Funktion

 Wenn Sie die Option zum Konfigurieren der Push-totalk-Funktion (Für Handygespräch (FHG)) (Netzdienst) auswählen, erkennt SettingWizard Ihren verfügbaren Netzbetreiber und fordert Sie auf, diesen Betreiber zu bestätigen. Wählen Sie OK, oder blättern Sie zu einem anderen Netzbetreiber, und wählen Sie dann die Option OK.

- 2 Bei manchen Netzbetreibern muss ein Benutzername, ein Passwort und ein Pseudonym eingegeben werden. Wählen Sie jede Option der Reihe nach aus, und wählen Sie dann Optionen > Ändern. Geben Sie die entsprechenden Daten ein, und wählen Sie OK.
- 3 Wählen Sie nach Abschluss des Vorgangs Optionen > OK.
- 4 Wählen Sie OK, um zu bestätigen, dass Sie die Funktion Für Handygespräch (FHG) für den angegebenen Netzbetreiber einrichten möchten.

#### Betreiber

- Wenn Sie die Option zum Konfigurieren der Betreibereinstellungen auswählen, erkennt der SettingWizard Ihren verfügbaren Netzbetreiber und fordert Sie auf, diesen Betreiber zu bestätigen. Wählen Sie OK, oder blättern Sie zu einem anderen Netzbetreiber, und wählen Sie dann die Option OK.
- 2 Wählen Sie OK, um zu bestätigen, dass Sie Ihr Gerät für den angegebenen Netzbetreiber einrichten möchten.

## Weitere Informationen

Hilfe zu Problemen im Zusammenhang mit dem SettingWizard finden Sie auf den Internetseiten für Nokia-Telefoneinstellungen unter www.nokia.com/phonesettings.

# **Mobile-Suche**

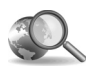

# Mobile-Suche 🔳

Mit Mobile-Suche gelangen Sie zu führenden Suchmaschinen. Der einfache, bequeme und schnelle Weg, um lokale Dienste, Websites, Bilder und mobile Inhalte zu finden und aufzurufen. Suchen Sie nach Restaurants und Läden am Ort und rufen Sie dort an. Die fortschrittliche Kartentechnik führt Sie schnell zum gewünschten Ziel.

#### Verwenden von Mobile-Suche

Drücken Sie 🚱 , und wählen Sie Suche.

Hinweis: Die Verfügbarkeit dieses Dienstes kann je nach Land oder Verkaufsgebiet variieren.

Wenn Sie Mobile-Suche öffnen, wird eine Liste von Kategorien angezeigt. Wählen Sie eine Kategorie (zum Beispiel: Bilder) und geben Sie einen Text in das Suchfeld ein. Wählen Sie Suche, um Ihre Ergebnisse anzuzeigen.

#### Weitere Informationen

Hilfe zu den Programmfunktionen finden Sie unter **Optionen > Hilfe.** 

Weitere Informationen finden Sie im Internet unter www.mobilesearch.nokia.com/.

# Yahoo! Go

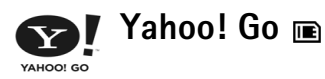

Zugriff auf Ihre E-Mails, Fotoalben, auf Instant Messenger und mehr egal, wo Sie sind. Dazu brauchen Sie eine einfache, sichere und sorgenfreie Handhabung. Mit Yahoo! Go können Sie unterwegs sein und dabei mit Ihrem Yahoo! Konto verbunden bleiben.

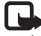

Hinweis: Einige Anwendungen sind nur in einer begrenzten Anzahl von Sprachen verfügbar.

Yahoo! Go ermöglicht Ihnen den Zugriff auf Dienste wie Yahoo! Mail. Yahoo! Messenger. Yahoo! Fotos. Yahoo! Suche sowie die Anzeige von Nachrichten und den Download von Spielen und Klingeltönen.

Yahoo! verwendet die Single Sign-in-Funktion, das heißt, Sie brauchen sich nur einmal während der Einrichtung anmelden.

Yahoo! Go besitzt die folgenden vier Hauptfunktionen:

- Yahoo! Mail
- Yahoo! Messenger
- Yahoo! Verbindungen ٠
- Yahoo! Fotos

# Yahoo! Mail

Mit Yahoo! Mail können Sie Ihre E-Mails unterwegs abrufen. Die automatische Sychronisierung mit Ihrem Yahoo! Mail-Konto sorgt dafür, dass alle Aktionen, die Sie auf Ihrem Gerät ausführen (zum Beispiel E-Mails senden, als gelesen markieren oder löschen), sofort in Ihrem Yahoo! Online-Konto nachvollzogen werden.

## Yahoo! Messenger

Mit Yahoo! Messenger können Sie mit Ihren Kontakten auf Ihrem Gerät chatten. Senden und empfangen Sie Chat-Kurzmitteilungen, Emoticons, Soundobjekte, gesprochene Chat-Mitteilungen, hängen Sie Bilder an Chat-Mitteilungen an und verwalten Sie Ihr Yahoo! Messenger-Konto.

Damit Ihre Kontakte sehen können, dass Sie online sind. müssen Sie sich mit nur einem Mausklick bei Yahoo! Messenger anmelden. Ihr Gerät speichert Ihre Anmeldedaten, so dass Sie diese nicht bei jeder Anmeldung zum Chat-Dienst eingeben müssen. Die Standardeinstellung lässt Sie maximal 10 Minuten lang in Messenger angemeldet, sobald das System erkennt, dass Ihr Gerät inaktiv ist. Ein längerer Zeitraum bei dieser Einstellung geht zu Lasten der Standby-Zeit Ihres Gerät.

Einige Netze unterstützen nicht die gleichzeitige Verwendung von Yahoo! Messenger und den Empfang von Videoanrufen und Multimedia-Mitteilungen (MMS).

#### Yahoo! Verbindungen

Yahoo! Verbindungen synchronisiert Ihr Gerät und Ihr Yahoo! Konto.

Yahoo! Verbindungen wird bei jedem Einschalten Ihres Geräts gestartet. Sie brauchen nicht den Browser öffnen, um Ihre E-Mails und andere Yahoo! Daten abzurufen. Sie können auch E-Mails von Ihrem Yahoo! Mail-Konto senden und Kontakte, Kalenderereignisse und Aufgaben mit den Anwendungen Messaging, Kontakte bzw. Kalender auf Ihrem Gerät anzeigen, erstellen, bearbeiten und löschen. Die vorgenommenen Änderungen werden in Ihrem Yahoo! Konto nachvollzogen.

Yahoo! Verbindungen zeigt den Status der letzten Verbindung, ob diese erfolgreich war und ob gerade ein Datenaustausch stattfindet. Ebenso werden die Zeiten des letzten und des nächsten geplanten Datenaustausches angezeigt.

# Yahoo! Fotos

Mit Yahoo! Fotos können Sie Ihre Fotos verwalten und für andere zugänglich machen. Wenn Sie Yahoo! Fotos auf Ihrem Gerät installiert haben, können Sie Bilder mit Ihrem Gerät anzeigen und hochladen sowie eine Verbindung zu Yahoo! Fotos herstellen und Ihre Alben online im Internet ansehen. Diese Funktion ist mit Yahoo! Verbindungen gekoppelt.

Bei jedem Foto, das Sie mit Ihrem Gerät machen, erfolgt die Nachfrage von Yahoo! Fotos, ob Sie das Foto in Ihr Album einfügen möchten. Fotos, die Sie nach Yahoo! Fotos hochladen, können an folgenden Stellen angezeigt werden:

- In Ihrem Album auf der Website Yahoo! Fotos (in Originalgröße).
- In der Anwendung Yahoo! Fotos auf Ihrem Gerät (in reduzierter Größe).
- In der Galerie auf Ihrem Gerät (in Originalgröße).

#### Weitere Informationen

Wenn Sie mehr über Yahoo! Go wissen möchten, wie es funktioniert, wie viel es kostet, oder weitere Informationen benötigen, gehen Sie zu folgender Website: www.yahoo.com/.

# Für Ihren PC

# Lifeblog 🔳 💿

Nokia Lifeblog ist eine kombinierte Software für Mobiltelefon und PC zum Aufbewahren von Multimedia-Inhalten, die Sie mit Ihrem Gerät sammeln. Nokia Lifeblog verwaltet automatisch Ihre Fotos, Videos, Sounds, Kurzmitteilungen, Multimedia-Mitteilungen und Weblog-Inhalte in chronologischer Reihenfolge, die das Durchsuchen, Freigeben, Veröffentlichen und Sichern vereinfacht. Nokia Lifeblog für PC und Nokia Lifeblog für Mobilgeräte ermöglichen es, Objekte zu senden bzw. für andere zugänglich zu machen.

Die Mobiltelefonversion von Nokia Lifeblog dokumentiert Ihre Multimedia-Objekte automatisch. Verwenden Sie Nokia Lifeblog auf Ihrem Gerät, um Ihre Objekte zu durchsuchen, an andere zu senden oder im Internet zu veröffentlichen. Verbinden Sie das Gerät über ein kompatibles USB-Datenkabel oder per Bluetooth Funktechnik mit einem kompatiblen PC, um die Objekte auf dem Gerät an den PC zu übertragen und zu synchronisieren.

Nokia Lifeblog PC ermöglicht das einfache Durchsuchen von Objekten, die Sie mit Ihrem Gerät gesammelt haben. Mit einem Tastendruck werden Ihre Lieblingsfotos, Videos, Kurz- und Multimedia-Mitteilungen über ein kompatibles USB-Datenkabel oder per Bluetooth Funktechnik zurück zum Gerät übertragen.

Zur Aufbewahrung können Sie Ihre Nokia Lifeblog-Datenbank auf Festplatte, CDs, DVDs, Wechsellaufwerken oder Netzwerklaufwerken sichern, Außerdem können Sie Objekte im Weblog (Blog) veröffentlichen.

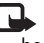

Hinweis: Diese Anwendung ist nur in einer begrenzten Anzahl von Sprachen verfügbar.

Um Lifeblog auf Ihrem Gerät zu starten, drücken Sie 🚱 , und wählen Sie Persönlich > Lifeblog > Optionen > Öffnen

# Installation auf dem PC

Für die Installation von Nokia Lifeblog auf einem kompatiblen PC müssen folgende Voraussetzungen erfüllt sein:

- 1 GHz Intel Pentium oder gleichwertig, 128 MB RAM
- 400 MB verfügbarer Festplattenspeicher (wenn Microsoft DirectX und die Nokia PC Suite installiert werden müssen)

- Mindestauflösung von 1024 x 768 und 24-Bit Farbtiefe
- Grafikkarte mit 32 MB
- Microsoft Windows 2000 oder Windows XP

So installieren Sie Nokia Lifeblog auf dem PC:

- 1 Legen Sie die im Lieferumfang des Geräts enthaltenen CD-ROM ein.
- 2 Installieren Sie die Nokia PC Suite (enthält die Nokia Connectivity Cable-Treiber für die USB-Verbindung).
- 3 Installieren Sie Nokia Lifeblog PC.

Ist Microsoft DirectX 9.0 noch nicht auf dem PC installiert, wird es zusammen mit Nokia Lifeblog PC installiert.

#### Verbinden Sie Ihr Gerät mit dem PC

So verbinden Sie Ihr Gerät mit einem kompatiblen PC über ein kompatibles USB-Datenkabel:

- 1 Stellen Sie sicher, dass die Nokia PC Suite installiert ist.
- 2 Schließen Sie das USB-Datenkabel an das Gerät und den PC an. Wenn Sie das Gerät nach der Installation der PC Suite zum ersten Mal mit dem PC verbinden, installiert der PC den gerätespezifischen Treiber. Dies kann eine Weile dauern.
- 3 Starten Sie die Nokia Lifeblog-PC-Anwendung.

So verbinden Sie Ihr Gerät über Bluetooth Funktechnik mit einem kompatiblen PC:

- 1 Stellen Sie sicher, dass die Nokia PC Suite auf dem PC installiert ist.
- 2 Stellen Sie sicher, dass Sie das Gerät und den PC mit Verbinden in der Nokia PC Suite über Bluetooth Funktechnik gekoppelt haben. Weitere Informationen finden Sie unter "Nokia PC Suite", S. 31, und in der Bedienungsanleitung zum entsprechenden Gerät.
- 3 Aktivieren Sie die Bluetooth Funktion auf dem Gerät und am PC. N\u00e4here Einzelheiten dazu finden Sie in der Bedienungsanleitung Ihres Ger\u00e4ts und der Dokumentation Ihres PCs.

## Objekte kopieren

Wenn Sie das Gerät über ein kompatibles USB-Datenkabel oder die Bluetooth Funktion mit einem kompatiblen PC verbunden haben, können Sie Objekte von dem Gerät zum PC kopieren und umgekehrt.

So kopieren Sie neue oder bearbeitete Objekte vom Gerät zum PC und ausgewählte Objekte vom PC zum Gerät:

- 1 Starten Sie Nokia Lifeblog auf dem PC.
- 2 Wählen Sie in der PC-Anwendung Nokia Lifeblog Datei > Von und an Telefon kopieren.

Die neuen Objekte werden vom Gerät auf den PC kopiert. Die Objekte in der Ansicht **An Telefon** auf dem PC werden an das Gerät übertragen.

# Objekte ins Internet stellen

Sie können Ihre besten Nokia Lifeblog-Objekte veröffentlichen, indem Sie sie an Ihr Weblog im Internet senden, das andere einsehen können.

Sie müssen zuerst ein Konto bei einem Weblog-Dienst einrichten, einen oder mehrere Weblogs als Ziele für die Übertragung anlegen und das Weblog-Konto zu Nokia Lifeblog hinzufügen. Der für Nokia Lifeblog empfohlene Weblog-Dienst ist TypePad von Six Apart, www.typepad.com.

Fügen Sie auf Ihrem Gerät das Weblog-Konto in den Weblog-Einstellungen von Nokia Lifeblog hinzu. Auf dem PC finden Sie die Funktionen zum Bearbeiten von Konten im Fenster **Log-Konten bearbeiten**.

So stellen Sie Objekte von Ihrem Gerät ins Internet:

- 1 Wählen Sie unter Zeitleiste oder Favoriten die Objekte aus, die Sie ins Internet stellen möchten.
- 2 Wählen Sie Optionen > Ins Internet stellen.
- **3** Bei der erstmaligen Nutzung dieser Funktion ruft Nokia Lifeblog vom Weblog-Server eine Weblog-Liste ab.
- 4 Das Dialogfeld für Weblog-Inhalte wird geöffnet. Wählen Sie aus der Liste Stellen auf: das gewünschte Weblog aus. Wenn Sie neue Weblogs erstellt haben, aktualisieren Sie die Weblog-Liste durch Auswahl von Optionen > Blog-Liste aktualis.

- **5** Geben Sie einen Titel und eine Beschriftung für den Inhalt ein. Im Feld für den Textkorpus können Sie auch längere Texte oder Beschreibungen eingeben.
- 6 Wählen Sie nach Abschluss Optionen > Senden.

So stellen Sie Objekte vom PC ins Internet:

- 1 Wählen Sie in der Zeitleiste oder in den Favoriten die Objekte aus, die Sie ins Internet stellen möchten (maximal 50).
- 2 Wählen Sie Datei > Ins Internet stellen.... Das Dialogfeld Ins Internet stellen wird geöffnet.
- **3** Geben Sie einen Titel und eine Beschriftung für den Inhalt ein. Im Feld für den Textkorpus können Sie auch längere Texte oder Beschreibungen eingeben.
- 4 Wählen Sie das gewünschte Weblog aus der Liste Stellen auf: aus.
- 5 Klicken Sie nach Abschluss auf die Schaltfläche Senden.

# Objekte aus anderen Quellen importieren

Neben den mit einer der Kameras des Geräts aufgenommenen JPEG-Bildern (.jpg) können Sie auch Bilder der Formate .jpeg und .3gp oder Videos im Format .mp4, .amr-Sounddateien und .txt-Textdateien von anderen Quellen (etwa CDs, DVDs oder Ordnern auf Festplatte) in Nokia Lifeblog importieren. So importieren Sie Bilder oder Videos von einem kompatiblen PC in Nokia Lifeblog PC:

- Wählen Sie in der Zeitleiste oder den Favoriten die Einträge Datei > Vom PC importieren.... Das Fenster Import wird geöffnet.
- 2 Durchsuchen Sie die Liste nach der Bild-, Video-, Sound- oder Textdatei, oder wechseln Sie in andere Ordner, um nach der zu importierenden Datei zu suchen. Verwenden Sie die Liste Nachsehen in:, um andere Laufwerke oder Geräte zu durchsuchen.
- 3 Wählen Sie einen Ordner bzw. eine oder mehrere Dateien aus. Den Inhalt der Dateien können Sie im Bereich **Vorschau:** anzeigen.
- 4 Klicken Sie auf Öffnen, um den Ordner (einschließlich Unterordnern) oder die ausgewählten Dateien zu importieren.

#### Zeitleiste und Favoriten durchsuchen

Wenn Sie Nokia Lifeblog auf dem PC starten, haben Sie mehrere Möglichkeiten, in den Ansichten für die **Zeitleiste** und die **Favoriten** zu navigieren. Die schnellste Möglichkeit ist die Verwendung des Schiebereglers, den Sie langsam oder schnell vorwärts- oder zurückbewegen können. Sie können zum Auswählen eines Datums auch auf die Zeitleiste klicken, die Funktion **Gehe zu Datum...** oder die Pfeiltasten verwenden.

## Weitere Informationen

Weitere Informationen zu Weblog-Diensten und deren Kompatibilität mit Nokia Lifeblog, finden Sie auf www.nokia.com/lifeblog, oder drücken Sie in der PC-Anwendung Nokia Lifeblog F1, um die Nokia Lifeblog-Hilfe zu öffnen.

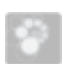

# Nokia PC Suite ⊙

Die Nokia PC Suite enthält PC-Anwendungen für das Nokia N72.

Zur Installation und Verwendung der Nokia PC Suite benötigen Sie einen PC mit Microsoft Windows 2000 oder XP, an den das Gerät über ein USB-Kabel oder per Bluetooth Funktechnik angeschlossen werden kann.

Vor Verwendung der Nokia PC Suite müssen Sie diese auf Ihrem PC installieren. Weitere Informationen finden Sie auf der CD-ROM.

Eine ausführliche Bedienungsanleitung für die Nokia PC Suite ist als Datei auf der CD-ROM enthalten.

# Gerät an den PC anschließen

Der Verbindungsassistent unterstützt Sie beim Anschluss des Geräts an einen kompatiblen PC. Stellen Sie mithilfe

der im Assistenten beschriebenen Schritte eine Verbindung zwischen dem Gerät und einem PC her. Anschließend stehen Ihnen die Anwendungen in der Nokia PC Suite zur Verfügung, die eine PC-Verbindung erfordern.

- 1 Installieren Sie die Nokia PC Suite. Der Verbindungsassistent wird automatisch geöffnet.
- 2 Wählen Sie den Verbindungstyp aus, der beim Anschließen des Geräts an den PC verwendet werden soll.
- 3 Führen Sie die Anweisungen am Bildschirm aus, um das Gerät mit dem PC zu verbinden.

Sie können den Verbindungsassistenten auch später öffnen (z. B. um einen weiteren Verbindungstyp zu konfigurieren). Wählen Sie hierzu in der Nokia PC Suite **Verbinden** aus.

# Synchronisieren

Mit Nokia PC Sync können Sie Kontakte, Kalendereinträge, Aufgaben und Notizen zwischen dem Gerät und einem PIM (Personal Information Manager) auf dem PC synchronisieren, so dass Sie jederzeit über aktuelle Informationen am Gerät und auf dem PC verfügen.

1 Starten Sie die Nokia PC Suite.

- 2 Schließen Sie Ihr Gerät mit einem kompatiblen USB-Kabel oder über eine Bluetooth Verbindung an den PC an.
- **3** Wählen Sie in der Nokia PC Suite **Synchronise** (Synchronisieren) aus.
- Hinweis: Beim erstmaligen Anschluss werden Sie durch einen Assistenten bei der Einrichtung des standardmäßigen Synchronisationsmodus unterstützt.
- Tipp: Sie können das Gerät und den PC so einstellen, dass Daten automatisch synchronisiert werden, sobald das Gerät an den PC angeschlossen und die Nokia PC Suite aktiviert wird.

## Sichern und Wiederherstellen

Sie können Daten auf dem Gerät sichern oder auf einem PC gespeicherte Daten am Gerät wiederherstellen.

- 1 Starten Sie die Nokia PC Suite.
- 2 Schließen Sie Ihr Gerät mit einem kompatiblen USB-Kabel oder über eine Bluetooth Verbindung an den PC an.
- **3** Wählen Sie in der Nokia PC Suite **Back up and restore** (Sichern und Wiederherstellen) aus.
- 4 Wählen Sie auf der Seite Select a task (Aufgabe wählen) die Option Make a backup... (Sicherung ausführen...) oder Restore backup... (Sicherung wiederherstellen...) aus.

- 5 Befolgen Sie die Anweisungen auf dem Bildschirm.
- Tipp: Sie sollten die im Gerät gespeicherten Daten regelmäßig sichern, um vor potenziellen Datenverlusten geschützt zu sein.

#### Speichern von Bildern und Videoclips

Mithilfe von Image Store können Sie Bilder und Videos von dem Gerät auf einem kompatiblen PC speichern. Die Anwendung überprüft, ob im Speicher bzw. auf der Speicherkarte des Geräts neue Bilder und Videos vorhanden sind, die seit der letzten Speicherung aufgenommen wurden. Diese werden anschließend auf dem PC gespeichert.

Ein Copyright-Schutz kann das Kopieren, Ändern, Übertragen und Weiterleiten bestimmter Bilder, Musik (einschließlich Klingeltöne) und anderer Inhalte verhindern.

- 1 Starten Sie die Nokia PC Suite.
- 2 Schließen Sie Ihr Gerät mit einem kompatiblen USB-Kabel oder über eine Bluetooth Verbindung an den PC an.
- **3** Wählen Sie in der Nokia PC Suite **Store images** (Bilder speichern) aus.
- 4 Bei der ersten Verwendung von Image Store wird ein Einstellungsassistent geöffnet. Legen Sie die darin angezeigten Einstellungen fest, damit Dateien von dem

Gerät auf dem PC gespeichert werden können. Befolgen Sie die Anweisungen auf dem Bildschirm.

5 Wählen Sie dann im Hauptfenster von Image Store Store Now (Jetzt speichern) aus. Image Store sucht im Speicher des Geräts und auf der Speicherkarte nach neuen Bildern und Videos, die seit der letzten Speicherung aufgenommen wurden. Je nach den Dateitypen, die Sie in den Einstellungen ausgewählt haben, werden alle neuen Bilder oder Videos auf dem PC gespeichert.

# Übertragen von Informationen und Bildern

Mit dem Nokia Phone Browser können Sie den Inhalt der Ordner im Gerätespeicher über den Windows Explorer verwalten. Übertragen Sie Informationen und Bilder zwischen Geräten oder vom Gerät zu einem kompatiblen PC.

Ein Copyright-Schutz kann das Kopieren, Ändern, Übertragen und Weiterleiten bestimmter Bilder, Musik (einschließlich Klingeltöne) und anderer Inhalte verhindern.

- 1 Starten Sie die Nokia PC Suite.
- 2 Schließen Sie Ihr Gerät mit einem kompatiblen USB-Kabel oder über eine Bluetooth Verbindung an den PC an.

- **3** Wählen Sie in der Nokia PC Suite **Transfer Files** (Dateien übertragen) aus.
- 4 Wählen Sie in Windows Explorer Arbeitsplatz > Nokia Phone Browser > Nokia N72 aus.
- 5 Wählen Sie den Geräte-Unterordner aus, den Sie anzeigen möchten.
- Tipp: Wählen Sie zum Aktualisieren der Ansicht des Gerätespeicherinhalts Ansicht > Aktualisieren.

# Übertragen von Musikdateien

Mit dem Nokia Audio Manager können Sie digitale Musikdateien auf einem kompatiblen PC erstellen und verwalten sowie auf ein kompatibles Gerät bzw. zwischen Geräten übertragen.

Ein Copyright-Schutz kann das Kopieren, Ändern, Übertragen und Weiterleiten bestimmter Bilder, Musik (einschließlich Klingeltöne) und anderer Inhalte verhindern.

- 1 Starten Sie die Nokia PC Suite.
- 2 Schließen Sie Ihr Gerät mit einem kompatiblen USB-Kabel oder über eine Bluetooth Verbindung an den PC an.
- **3** Wählen Sie in der Nokia PC Suite **Transfer Music** (Musik übertragen) aus.

# Herstellen einer Internetverbindung

Mit One Touch Access wird der Modemzugang entsprechend dem Netzbetreiber oder Diensteanbieter automatisch eingerichtet (Netzdienst). Sie können über eine GPRS-Verbindung in einem GSM-Netz problemlos eine Internetverbindung herstellen, indem Sie das Gerät als Modem nutzen.

Vergewissern Sie sich, dass auf Ihrem Gerät eine Datenverbindung aktiviert ist. Bitte wenden Sie sich für weitere Informationen an Ihren Diensteanbieter.

Wenn Sie ein herkömmliches Bluetooth Funkmodem nutzen möchten, müssen Sie vor Verwendung von One Touch Access die Bluetooth Modemtreiber installieren.

#### Einrichten des Modemzugangs

One Touch Access beinhaltet einen Einstellungsassistenten, mit dem Sie die Verbindungseinstellungen konfigurieren können. Befolgen Sie die Anweisungen auf dem Bildschirm.

#### Herstellen einer Modemverbindung

- 1 Starten Sie die Nokia PC Suite.
- 2 Schließen Sie Ihr Gerät an einen kompatiblen PC an.
- **3** Wählen Sie in der Nokia PC Suite **Connect to the Internet** (Internetverbindung herstellen).
- 4 One Touch Access stellt nach 10 Sekunden eine Verbindung zum Internet her. Sie können zum

Herstellen einer Verbindung auch **Connect** (Verbinden) auswählen.

#### Weitere Informationen

Wenn Sie weitere Informationen wünschen und die neueste Version der Nokia PC Suite herunterladen möchten, öffnen Sie die Internetseite www.nokia.com/pcsuite.

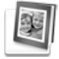

# Adobe Photoshop Album Starter Edition ⊙

Mit Adobe Photoshop Album Starter Edition 3.0 können Sie Ihre Fotos auf einem kompatiblen PC suchen, nachbearbeiten und problemlos veröffentlichen. Diese Version von Starter Edition bietet Ihnen folgende Funktionen:

- Verwenden von Tags zum Ordnen Ihrer Fotos, damit diese leichter auffindbar sind.
- Verwenden einer Kalenderansicht zur Anzeige aller Ihrer Digitalfotos an einem Ort.
- Korrigieren häufiger Bildfehler mit einem Mausklick.
- Veröffentlichen von Fotos auf verschiedenste Weise: per E-Mail senden, zu Hause selbst drucken oder an Mobilgeräte übertragen.

|  | • | ł |
|--|---|---|
|  |   |   |

Hinweis: Diese Anwendung ist nur in einer begrenzten Anzahl von Sprachen verfügbar.

#### Installation

Installieren Sie die Anwendung Starter Edition von der mit dem Gerät ausgelieferten CD-ROM auf Ihrem PC. Damit Sie die Starter Edition verwenden können, benötigen Sie Microsoft Windows 2000 oder XP als Betriebssystem, Nokia PC Suite 6.5 oder höher zur Verbindung zwischen Gerät und PC sowie Apple QuickTime 6.5.1 oder höher zum Anzeigen oder Bearbeiten von Videoclips.

Die Nokia PC Suite befindet sich auf der im Lieferumfang des Geräts enthaltenen CD-ROM. Wenn Apple QuickTime auf Ihrem System nicht installiert ist, können Sie es unter www.apple.com/quicktime/download herunterladen.

Befolgen Sie zur Installation die Anweisungen auf dem Bildschirm.

# Fotos und Videoclips vom Gerät an einen PC übertragen

Die Starter Edition bietet zwei Möglichkeiten, um Fotos von Ihrem Gerät zu übertragen.

Automatisches Übertragen von Fotos und Videoclips an einen kompatiblen PC:

- Schließen Sie das Gerät mit einem USB-Datenkabel an einen kompatiblen PC an. Am PC wird das Dialogfeld Adobe Photo Downloader geöffnet. Darin sind die Bild- und Videodateien, die seit der letzten automatischen Übertragung neu aufgenommen wurden, automatisch markiert.
- 2 Klicken Sie zum Starten der Übertragung auf Fotos laden. Alle ausgewählten Dateien werden in die Starter Edition importiert. Alben, die Sie in der Telefongalerie erstellt haben, werden automatisch an die Starter Edition übertragen und als Tags gekennzeichnet.
- **3** Nachdem die Dateien an die Starter Edition übertragen wurden, haben Sie die Möglichkeit, Dateien auszuwählen und aus dem Gerät zu löschen.

Um das Einblenden des Dialogfelds **Adobe Photo Downloader** zur automatischen Übertragung zu aktivieren oder zu deaktivieren, klicken Sie auf das Symbol in der Taskleiste.

Manuelles Übertragen von Fotos an einen kompatiblen PC:

- 1 Verbinden Sie das Gerät mit dem einem USB-Kabel oder über Bluetooth Funktechnik mit einem kompatiblen PC.
- 2 Starten Sie die Anwendung Starter Edition.

- 3 Klicken Sie auf der Schnellzugriffsleiste auf Fotos laden > Kamera, Handy oder Kartenleser. Das Dialogfeld Adobe Photo Downloader wird geöffnet.
- 4 Klicken Sie auf Fotos laden, um die Übertragung zu starten. Alle ausgewählten Dateien werden in die Starter Edition importiert. Alben, die Sie in der Telefongalerie erstellt haben, werden automatisch an die Starter Edition übertragen und als Tags gekennzeichnet.
- 5 Nachdem die Dateien an die Starter Edition übertragen wurden, haben Sie die Möglichkeit, Dateien auszuwählen und aus dem Gerät zu löschen.

# Fotos und Videoclips vom PC an das Gerät übertragen

So können Sie bearbeitete Fotos und Videoclips wieder an das Gerät übertragen:

- 1 Verbinden Sie das Gerät mit dem einem USB-Kabel oder über Bluetooth Funktechnik mit einem kompatiblen PC.
- 2 Starten Sie die Anwendung Starter Edition.
- **3** Markieren Sie die Fotos und Videos, die Sie an das Gerät übertragen möchten.
- 4 Klicken Sie auf der Schnellzugriffsleiste auf Freigeben, und wählen Sie Send to Mobile Phone (An Mobiltelefon senden).
- 5 Klicken Sie auf OK.

## Fotos im Vollbildmodus anzeigen

Sie können Fotos im Vollbildmodus anzeigen sowie drehen, Korrekturen vornehmen und zum Drucken markieren.

So zeigen Sie Fotos im Vollbildmodus an:

- 1 Wählen Sie die Fotos aus.
- 2 Wählen Sie im Menü Datei die Befehle Ansicht > Vollbildpräsentation. Die Diaschau wird gestartet.
- **3** Um Fotos zu drehen, zu korrigieren oder zum Drucken zu markieren, klicken Sie mit der Maus auf die entsprechenden Symbole unten auf dem Bildschirm.

### Fotos per E-Mail senden

Wenn Sie Fotos und Bildpräsentationen in der Starter Edition als E-Mail-Anhang senden, wird deren Dateigröße automatisch reduziert.

So senden Sie Ihre Fotos und Bildpräsentationen per E-Mail:

- 1 Wählen Sie die Fotos aus.
- 2 Wählen Sie in der Schnellzugriffsleiste Freigeben > E-Mail.
- 3 Wenn Sie Fotos oder Bildpräsentationen zum ersten Mal per E-Mail versenden, müssen Sie den E-Mail-Client auswählen. Starter Edition verwendet den ausgewählten Client für alle zukünftigen E-Mails.

- 4 Wählen Sie aus, ob die Fotos als Bildpräsentation oder als einzelne Anhänge gesendet werden sollen.
- 5 Klicken Sie auf OK. Ein E-Mail-Nachrichtenfenster wird geöffnet.

#### Fotos drucken

Drucken Sie hochwertige Fotos in jedem gewünschten Layout.

- 1 Wählen Sie die Fotos aus.
- 2 Wählen Sie in der Schnellzugriffsleiste Drucken und anschließend im Menü den Befehl Drucken.
- 3 Wählen Sie das Layout und die Größe aus.
- 4 Klicken Sie auf Drucken.

#### Fotos nach Datum ordnen und suchen

Starter Edition ordnet Ihre Fotos automatisch nach Datum, um das Auffinden zu erleichtern.

Sie können Fotos auf zwei Arten nach Datum suchen: im Fotobereich und in der Kalenderansicht.

So suchen Sie Fotos mit dem Fotobereich:

- 1 Wählen Sie in der Schnellzugriffsleiste Fotobereich.
- 2 Wählen Sie in der Zeitleiste unterhalb der Schnellzugriffsleiste den Monat, dessen Fotos angezeigt werden sollen. Die Fotos aus dem

betreffenden Monaten werden im Fotobereich angezeigt.

So suchen Sie Fotos mit der Kalenderansicht:

- 1 Wählen Sie in der Schnellzugriffsleiste die Kalenderansicht.
- 2 Wählen Sie in der Kalenderansicht einen Tag mit einem Foto, um alle Fotos anzuzeigen, die an diesem Tag aufgenommen wurden.
- **3** Mit den Pfeiltasten oben auf dem Kalender können Sie zwischen den Monaten wechseln.

# Fotos mithilfe von Tags ordnen und suchen

Verwenden Sie Schlüsselworte (sogenannte "Tags"), um Fotos anhand der abgebildeten Personen, des Aufnahmeorts, des Ereignisses und anderer Merkmale zu suchen. Wenn Sie Ihre Fotos mit Tags kennzeichnen, müssen Sie sich nicht mehr unbedingt den Dateinamen, das Datum oder den Ordner jedes einzelnen Fotos merken.

Klicken Sie in der Schnellzugriffsleiste auf **Organize** (Ordnen), um den Bereich **Tag** zu öffnen.

So erstellen Sie Ihr eigenes Tag:

1 Klicken Sie im Bereich Tag auf Neu, und wählen Sie Neues Tag.

- 2 Im Dialogfeld Tag erstellen können Sie im Menü Kategorie die Unterkategorie auswählen, unter der das Tag aufgeführt werden soll.
- **3** Geben Sie in das Textfeld **Name** den gewünschten Namen für das Tag ein.
- 4 Geben Sie in das Textfeld **Anmerkung** zusätzliche Informationen zu diesem Tag ein.
- 5 Klicken Sie auf OK.

Das Tag wird im Bereich **Tag** unter der von Ihnen ausgewählten Kategorie oder Unterkategorie angezeigt.

Um ein Foto mit einem Tag zu versehen, ziehen Sie das Tag aus dem Bereich **Tag** heraus auf das Foto im Fotobereich.

Zur Suche nach bestimmten Fotos müssen Sie lediglich im Bereich **Tag** auf ein Tag doppelklicken. Bei der Suche werden dann alle Fotos gefunden, die mit diesem Tag gekennzeichnet sind.

Um die Anzahl der Fotos einzuschränken und zu einem bestimmten Monat zu wechseln, klicken Sie auf die Leiste in der Zeitleiste.

Wenn Sie auf dem Gerät ein neues Album anlegen, Fotos darin einfügen und dann an die Starter Edition übertragen, erscheinen die Albuminformationen als neues Tag unter **Importierte Tags**.

## Korrigieren von Fotos

Starter Edition enthält geeignete Tools, mit denen die häufigsten Bildprobleme in Fotos korrigiert werden können.

So korrigieren Sie Fotos:

- 1 Wählen Sie im Fotobereich ein Foto aus.
- 2 Klicken Sie in der Schnellzugriffsleiste auf Foto korrigieren. Starter Edition erstellt eine Kopie der Originaldatei des Fotos für die Bearbeitung. Um das Foto automatisch zu korrigieren, wählen Sie Auto Smart Fix.

Wählen Sie zum manuellen Korrigieren Fotokorrektur-Fenster... und danach eine der folgenden Optionen: Allgemein – Wendet eine automatische Farb-,

Tonwert-, Kontrast- oder Schärfekorrektur an. Freistellen – Mit dieser Option können Sie ein Foto zuschneiden, um die Bildgestaltung zu verbessern oder einen bestimmten Bildakzent hervorzuheben. Rote-Augen-Korrektur – Korrigiert den Rote-Augen-Effekt, der durch das Kamerablitzlicht verursacht wird.

#### Videos abspielen und bearbeiten

Zum Abspielen Ihrer Videos doppelklicken Sie unterhalb des Videofensters auf **Abspielen**.

So können Sie die mit Ihrem Mobilgerät aufgenommenen Filme "schneiden" (bearbeiten, neu anordnen, Szenen löschen):

- Klicken Sie mit der rechten Maustaste auf eine Filmdatei, und wählen Sie Edit Mobile Movie. Im Videofenster wird der erste Frame des Videos angezeigt. Die blaue Markierung in der Zeitachse unterhalb des Videofensters kennzeichnet den angezeigten Frame.
- 2 Über die Schaltflächen unter dem Videofenster können Sie das Video abspielen, anhalten und stoppen sowie an den Anfang oder das Ende des Clips wechseln. Alternativ können Sie auch durch Ziehen der blauen Markierung in der Zeitachse in dem Video navigieren.
- **3** So wählen Sie einen Abschnitt des Videos aus, der zugeschnitten, neu angeordnet oder gelöscht werden soll:
  - Ziehen Sie die am Anfang und Ende der Zeitachse angezeigten Auswahlgriffe.
  - Die Anfangsposition des ausgewählten Abschnitts markieren Sie, indem Sie bei gedrückter Umschalttaste in die Zeitachse klicken. Das Ende geben Sie an, indem Sie bei gedrückter STRG-Taste in die Zeitachse klicken.

Nach Auswahl eines Abschnitts können Sie die Auswahlleiste in der Zeitachse ziehen.

4 Sie löschen den ausgewählten Abschnitt des Videos, indem Sie in der Symbolleiste auf die Schaltfläche Löschen klicken.

Um die Auswahl so zu schneiden, dass alle Bereiche außerhalb gelöscht werden, klicken Sie in der Symbolleiste auf die Schaltfläche **Beschneiden**. Um die Auswahl zu kopieren und an einer anderen Zeitposition wieder ein einzufügen, klicken Sie in der Symbolleiste auf die Schaltfläche **Kopieren**. Ziehen Sie dann die blaue Markierung in der Zeitachse an den gewünschten Punkt, und klicken Sie auf die Schaltfläche **Einfügen**.

#### Weitere Informationen

Wenn Sie weitere Hilfe zu den Programmfunktionen benötigen, wählen Sie im Hauptmenü die Optionen Hilfe > Adobe Photoshop Album Help (Hilfe zu Adobe Photoshop Album).

Weitere Informationen zu Starter Edition finden Sie unter www.adobe.com/products/photoshopalbum/starter.html.